# Installasi dan Konfigurasi Asterisk GUI

## Aktifkan Interface Web

Edit /etc/asterisk/http.conf

# nano /etc/asterisk/http.conf

#### Pastikan

```
enabled=yes
enablestatic=yes
bindaddr=0.0.0.0
bindport = 8088
; bindaddr=127.0.0.1
```

Akses ke Web Lihat Status HTTP Server Asterisk

http://127.0.0.1:8088/asterisk/httpstatus

## Instalasi Asterisk GUI

Siapkan Ubuntu untuk meng-compile

```
# apt-get install kernel-package libncurses5-dev fakeroot wget bzip2 g++
libssl-dev
```

Download asterisk-gui dari SVN

```
# apt-get install subversion
# cd /usr/local/src/
# svn checkout <u>http://svn.digium.com/svn/asterisk-gui/trunk</u> asterisk-gui
```

Semua file dari svn server digium di letakan di asterisk-gui

```
# cd /usr/local/src/asterisk-gui
```

```
# ./configure
```

```
# make
```

```
# make install
# make checkconfig
```

Edit /etc/asterisk/manager.conf, melalui

```
nano /etc/asterisk/manager.conf
```

pastikan,

enabled = yes
webenabled = yes

Ulangi checkconfig jika di perlukan

```
# make checkconfig
```

Copykan ke folder static-http

```
# cp -Rf /usr/local/src/asterisk-gui/* /usr/share/asterisk/static-http/
# chown -Rf www-data.www-data /usr/share/asterisk/static-http/
```

## Konfigirasi Manager.conf

Edit /etc/asterisk/manager.conf, melalui

```
# nano /etc/asterisk/manager.conf
```

lsi, kira-kira sebagai berikut,

```
[admin]
secret = mysecret9632
read = system,call,log,verbose,command,agent,config
write = system,call,log,verbose,command,agent,config
```

## Mengaktifkan Video Call

Edit /etc/asterisk/sip.conf, melalui

```
# /etc/asterisk/sip.conf
```

Mengaktifkan Video Call

;videosupport=yes

Rubah menjadi

Videosupport=yes

### Akses Asterisk GUI

Sebelum melakukan akses ke Asterisk GUI ada baiknya mengakses ke

http://IP Address:5038/asterisk/static/config/setup/install.html

Asterisk GUI harusnya dapat di akses di

http://IP Address:8088/asterisk/static/config/cfgbasic.html

# Penggunaan Aseterisk GUI (Digium)

Setting options supaya kita bisa membuat nomor acak

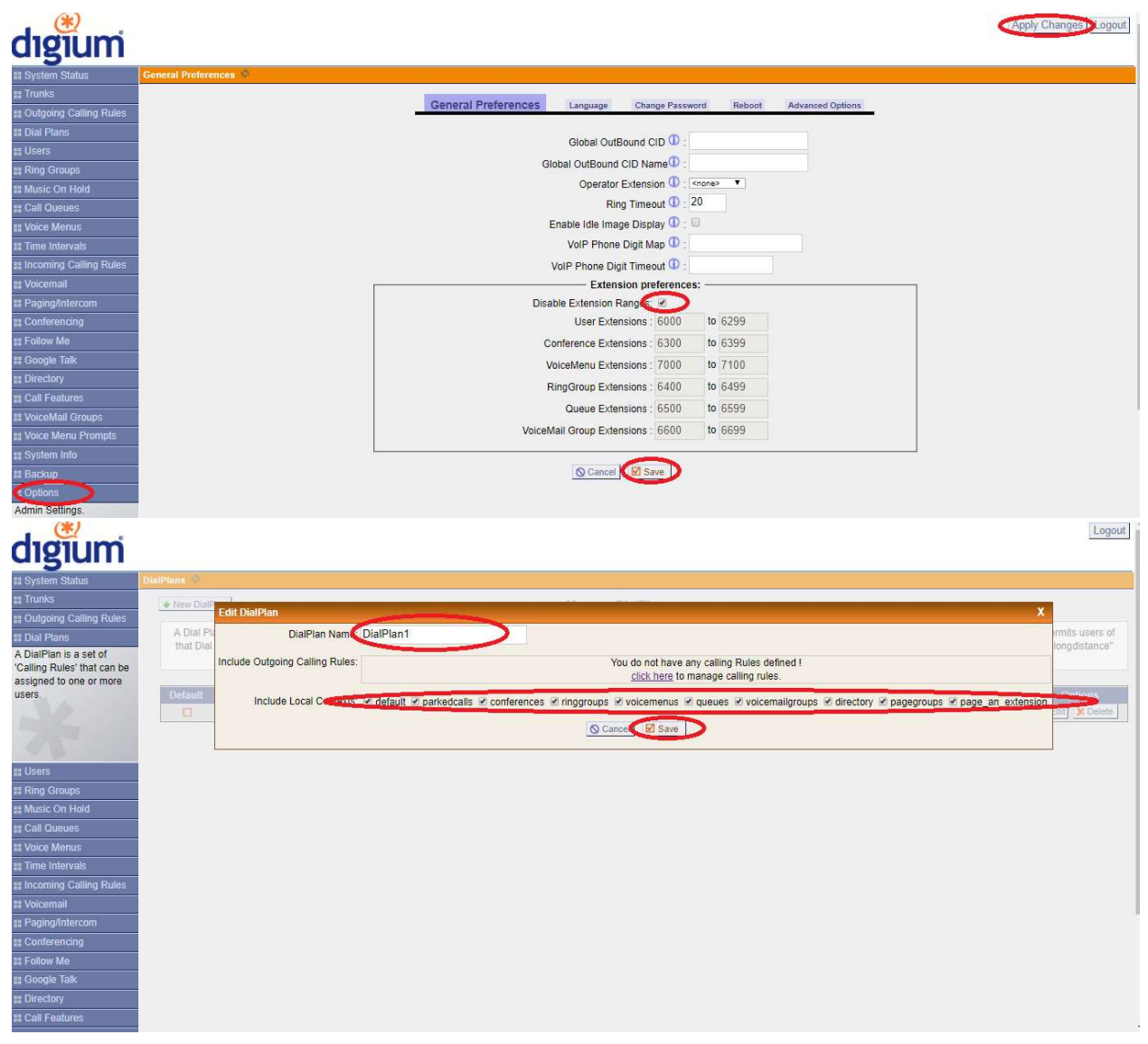

#### Membuat User pada asterisk GUI (Digium)

| dıgium                                                                                                    |                                                               | Delete      | ed User - 1003 |      |         |           |              |              | Apply Changes Logout |
|----------------------------------------------------------------------------------------------------|---------------------------------------------------------------|-------------|----------------|------|---------|-----------|--------------|--------------|----------------------|
| II System Status                                                                                                    | User Extensio                                                 | ns on PBX 🌵 |                |      |         |           |              |              |                      |
| # Trunks                                                                                                    | Create New User Modify Selected Users X Delete Selected Users |             |                |      | List of | User Exte | Where to Buy |              |                      |
| # Dutgoing Calling Rules                                                                                                    |                                                               | Extension   | Full Name      | Port | SIP     | IAX       | DialPlan     | OutBound CID |                      |
| ee Uldi Fidilis                                                                                                    |                                                               | 1000        | 1000           |      | Yes     |           | DialPlan1    | 1000         | Edit X Delete        |
| Lisers is a shortcut for                                                                                                    |                                                               | 1001        | 1001           |      | Yes     |           | DialPlan1    | 1001         | Edit X Delete        |
| uccivy adding and removing all the necessary configuration components for any new phone.  If Ring Groups If Music On Hold If Call Queues If Call Queues If Voice Menus If Time Intervals If Incoming Calling Rules If Voicemail If Paging/Intercom If Configuration If Follow Me If Google Talk If Directory If Call Features If Voicemail If Control Court |                                                               |             |                |      |         |           |              |              |                      |

Tambahkan nomor telepon dan codec supaya bisa mengeluarkan audio dan video

| digium                                                                                                    |                |                                                                                                    |                                      | Apply Changes Logout                                           |
|----------------------------------------------------------------------------------------------------|----------------|----------------------------------------------------------------------------------------------------|--------------------------------------|----------------------------------------------------------------|
| ## System Status                                                                                                    | User Extension | Create New User X                                                                                                    |                                      |                                                                |
| the second second | User Extension | Create New User       X         General:       Extension 1003       CallerID Number; 1003       DialPlat CallerID Company         Internal CallerID: 1003       CallerID Number; 1003       DialPlat CallerID         Enable VoiceMail for this User       Email Address       DialPlat CallerID         VoiceMail Access PIN code:       Email Address       D         Technology       Email Address       D         VoiceMail Access PIN code:       Email Address       D         VoiceMail Access PIN code:       Email Address       D         VoiceMail Access PIN code:       Email Address       D         VoiceMail Access PIN code:       Email Address       D         VoiceMail Access PIN code:       For this None        Fith None          Void P Settings       MAC Address       1003       Line Number: 1          MAC Address       1003       Line Number: 1        D         IAX: Max Call Numbers:       IAX: Require Call Token: 0        IAX: Max Call Numbers: 0        Insecure: no          NAT: # 0 Can Reinvite:       0 DTMF Mode: RFc2833        0 insecure: no        0         Other Options       Inductory 0        Call Waiting (analog) 0       ADA User 0        is Agent 0        Pickup Group: 1 | OutBound CID<br>1000<br>1001<br>1003 | Col     ¥ Delete       Edi     ¥ Delete       Edi     ¥ Delete |
| ## Follow Me<br># Google Talk<br># Directory<br># Call Features                                                                                                    |                | Cancel Update                                                                                                    |                                      |                                                                |

Klik Apply Changes setiap melakukan perubahan

| dıgium                     |                |                         |                            |      |           |           |           |              | Apply Changes ogout |
|----------------------------|----------------|-------------------------|----------------------------|------|-----------|-----------|-----------|--------------|---------------------|
| # System Status            | User Extension | is on PBX 🌵             |                            |      |           |           |           |              |                     |
| ss Trunks                  | + Create N     | ew User Modify Selected | Users X Delete Selected Us | ers  | List of l | Jser Exte | nsions    |              | Where to Buy        |
| St Outgoing Calling Rules  |                | Extension               | Full Name                  | Port | SIP       | IAX       | DialPlan  | OutBound CID |                     |
| # Dial Plans               | Ö              | 1000                    | 1000                       |      | Yes       |           | DialPlan1 | 1000         | Edit X Delete       |
| ## Users                   |                | 1001                    | 1001                       |      | Yes       |           | DialPlan1 | 1001         | Edit X Delete       |
| Users is a shortcut for    |                | 1003                    | 1003                       |      | Yes       |           | DialPlan1 | 1003         | Edit X Delete       |
| removing all the necessary |                |                         |                            |      |           |           |           |              |                     |
| configuration components   |                |                         |                            |      |           |           |           |              |                     |
| for any new phone.         |                |                         |                            |      |           |           |           |              |                     |
|                            |                |                         |                            |      |           |           |           |              |                     |
| ## Ring Groups             |                |                         |                            |      |           |           |           |              |                     |
| ss Music On Hold           |                |                         |                            |      |           |           |           |              |                     |
| ss Call Queues             |                |                         |                            |      |           |           |           |              |                     |
| 88 Voice Menus             |                |                         |                            |      |           |           |           |              |                     |
| ss Time Intervals          |                |                         |                            |      |           |           |           |              |                     |
| # Incoming Calling Rules   |                |                         |                            |      |           |           |           |              |                     |
| ## Voicemail               |                |                         |                            |      |           |           |           |              |                     |
| ss Paging/Intercom         |                |                         |                            |      |           |           |           |              |                     |
| SS Conferencing            |                |                         |                            |      |           |           |           |              |                     |
| SS Follow Me               |                |                         |                            |      |           |           |           |              |                     |
| ss Google Talk             |                |                         |                            |      |           |           |           |              |                     |
| ss Directory               |                |                         |                            |      |           |           |           |              |                     |
| SE Call Features           |                |                         |                            |      |           |           |           |              |                     |